#### 3.3.2 PROCEDURE FOR REPLACING THE MEMORY IC

#### 1. Power off

Switch the power off and unplug the power cord from the wall outlet.

#### 2. Replacing the memory IC

Replace the memory IC with new one. Be sure to use the memory IC written with the initial data values.

#### 3. Power on

Plug the power cord into the wall outlet and switch the power on.

#### 4. Receive channel setting

Refer to the **OPERATING INSTRUCTIONS** and set the receive channels (channels preset).

#### 5. User setting

Check the user setting values in Table 1 and Table 2. If setting value is different, set the correct value. For setting, refer to the **OPERATING INSTRUCTIONS**.

#### 6. Setting of SERVICE MENU

Verify the setting for each setting item in the SERVICE MENU.(See Table 3.) If readjustment is necessary, perform adjustment referring to "ADJUSTMENTS PROCEDURE".

#### 3.3.3 FACTORY SETTING VALUE

#### 3.3.3.1 SETTING OF SWITCHS ON FRONT SIDE OF MAIN BODY AND REMOTE CONTROL UNIT

| Setting item  | Setting value |
|---------------|---------------|
| POWER         | OFF           |
| SUB POWER     | ON            |
| CHANNEL       | PR1           |
| VOLUME        | 10            |
| ZOOM          | PANORAMIC     |
| MULIT PICTURE | 1 SCREEN      |
| 3D SOUND      | OFF           |

Table 1

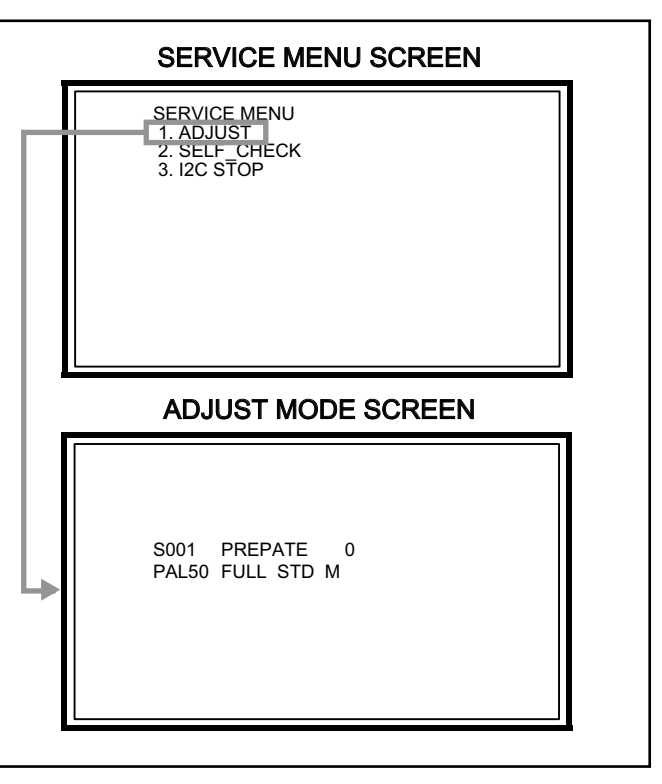

Fig.1

#### 3.3.3.2 SETTING OF MENU SCREEN

|                    |              | Setting item    | Setting value            |  |
|--------------------|--------------|-----------------|--------------------------|--|
| PICTURE SETTING    |              | FEATURES        |                          |  |
| PICTURE MODE       | BRIGHT       | SLEEP TIMER     | OFF                      |  |
| CONTRAST           | +8           | CHILD LOCK      | ID No. 0000 ALL CH : OFF |  |
| BRIGHT             | 0            | APPEARANCE      | TYPEA                    |  |
| SHARP              | +5           | BLUE BACK       | ON                       |  |
| COLOUR             | 0            | REFRESH         | OFF                      |  |
| COLOUR TEMP.       | NORMAL       | SET UP          |                          |  |
| PICTURE FEATURES   |              | AUTO PROGRAM    | UNITED KINGDOM           |  |
| DIGITAL VNR        | MIN          | EDIT / MANUAL   | Only for PR / CH         |  |
| Super DigiPure     | AUTO         | LANGUAGE        | ENGLISH                  |  |
| MOVIE THEATRE      | AUTO         | DECODER (EXT-2) | ALL CH : OFF             |  |
| COLOUR MANAGEMENT  | ON           | PICTURE SHIFT   | FAST                     |  |
| PICTURE MANAGEMENT | ON           | EXT SETTING     |                          |  |
| COLOUR SYSTEM      | MAIN : AUTO  | S-IN            | Space                    |  |
|                    | SUB: AUTO    | ID LIST         | Space                    |  |
| 4:3 AUTO ASPECT    | PANORAMIC    | DUBBING         | EXT-1 → EXT-2            |  |
| SOUND SETTING      |              |                 |                          |  |
| STEREO / I•II      | Stereo sound |                 |                          |  |
| BASS               | Center       |                 |                          |  |
| TREBLE             | Center       |                 |                          |  |
| BALANCE            | Center       |                 |                          |  |
| 3D SOUND           | OFF          |                 |                          |  |
| A.H.B.             | MID          |                 |                          |  |
| BBE                | OFF          |                 |                          |  |
| SPEAKER            | TV           |                 |                          |  |

Table 2

#### 3.3.3.3 SERVICE MENU SETTING ITEMS

| Service menu  | Setting item                  |
|---------------|-------------------------------|
| 1. ADJUST     | S001 ~ S039                   |
|               | T001 ~ T010                   |
|               | P001 ~ P010                   |
|               | D001 ~ D187                   |
|               | Z001 ~ Z010                   |
| 2. SELF CHECK | [Refer to "SECTION 5          |
|               | TROUBLESHOOTING" (page 1-47)] |
|               |                               |
| 3. I2C STOP   | [Do not adjust]               |
|               |                               |
|               |                               |
|               |                               |

Table 3

#### CAUTION

When a number key other than the [1] to [3] key is pressed in the SERVICE MENU screen, the other relevant screen may be displayed. This is not used in the adjustment procedure.

Press the [MENU] key to return to the SERVICE MENU.

# ADJUSTMENT

#### 4.1 ADJUSTMENT PREPARATION

- (1) You can make the necessary adjustments for this unit with either the remote control unit or with the adjustment equipment and parts as given below.
- (2) Adjustment with the remote control unit is made on the basis of the initial setting values, however, the new setting values which set the screen to its optimum condition may differ from the initial settings.
- (3) Make sure that AC power is turned on correctly.
- (4) Turn on the power for the set and test equipment before use, and start the adjustment procedures after waiting at least 30 minutes.
- (5) Unless otherwise specified, prepare the most suitable reception or input signal for adjustment.
- (6) Never touch any adjustment parts, which are not specified in the list for this variable resistors, transformers, trimmer capacitors, etc.
- (7) Presetting before adjustment.

Unless otherwise specified in the adjustment instructions, preset the following functions with the remote control unit.

#### 4.2 PRESETTING BEFORE ADJUSTMENT

Unless otherwise specified in the adjustment instructions, preset the following functions with the remote control unit.

| Setting item        | Settings        |
|---------------------|-----------------|
| PICTURE MODE        | STANDARD        |
| PICTURE adjustments | All center (00) |
| COLOUR TEMP.        | NORMAL          |
| DIGITAL VNR         | MIN             |
| Super DigiPure      | AUTO            |
| MOVIE THEATRE       | AUTO            |
| COLOUR MANAGEMENT   | ON              |
| PICTURE MANAGEMENT  | ON              |
| SOUND adjustments   | All center (00) |
| 3D SOUND            | OFF             |
| A.H.B               | MID             |
| BBE                 | OFF             |
| ZOOM                | FULL            |

#### 4.3 MEASURING INSTRUMENT AND FIXTURES

- DC voltmeter (or Digital voltmeter)
- Signal generator (Pattern generator)
- [PAL / SECAM / NTSC /625i COMPONENT / 1125i / PC (VGA)] • Remote control unit

4.4 BASIC OPERATION OF THE SERVICE MENU

#### 4.4.1 TOOL OF SERVICE MENU OPERATION

Operate the SERVICE MENU with the remote control unit.

#### 4.4.2 HOW TO ENTER THE SERVICE MENU MODE

- (1) Press the [INFORMATION] key and the [MUTING] key of the REMOTE CONTROL UNIT simultaneously, and the SERVICE MENU screen of Fig.1 will be displayed.
- (2) When the Main Menu is displayed, press any key of the [1] to [3] key to enter the corresponding menu mode.

#### CAUTION:

When a number key other than the [1] to [3] key is pressed in the SERVICE MENU screen, the other relevant screen may be displayed.

This is not used in the adjustment procedure.

- Press the [MENU] key to return to the SERVICE MENU. (3) Select the service item using the [FUNCTION ( $\land$ / $\checkmark$ )] key.
- (4) Set the value using the [FUNCTION ( $\triangleleft$ / $\blacklozenge$ )] key.
- (4) Set the value using the [FONCTION (47)] key.
- (5) Press the [MUTING] key to memorize the set value.

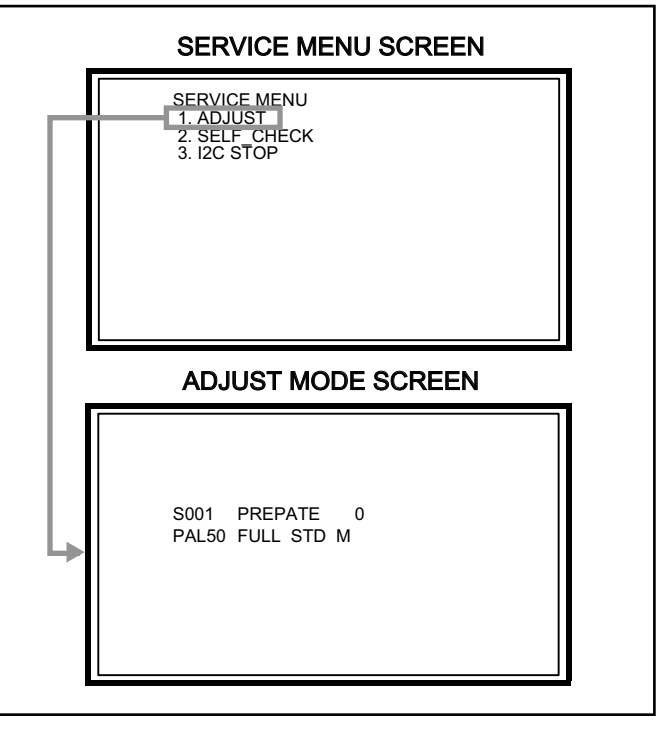

Fig.1

#### 4.4.3 HOW TO EXIT THE SERVICE MENU MODE

Press the [MENU] key to exit the Service Menu mode.

# 4.4.4 SERVICE CONTROL KEY LAYOUT ON THE REMOTE CONTROL UNIT

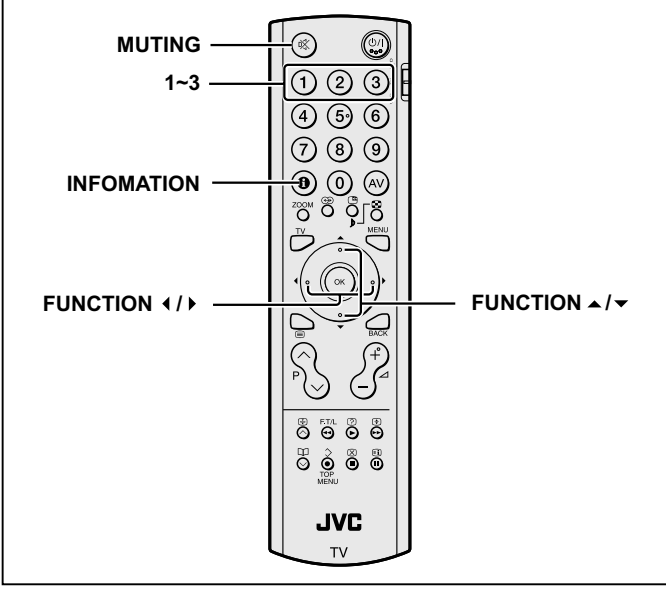

Fig.2

#### 4.4.5 SETTING OF THE SERVICE MENUS

#### 4.4.5.1 [1.ADJUST]

# [Do not change setting values of items that are not included in the "ADJUSTMENT PROCEDURE". They are fixed values]

Set output data of the port of the video, audio, panel control, drive and main CPU setting.

#### (1) SIGNAL

The signal displayed on the screen is displayed.

| PAL50  | : PAL50Hz (Composite / S-video) |
|--------|---------------------------------|
| PAL60  | : PAL60Hz (Composite / S-video) |
| SECAM  | : SECAM                         |
| NTSC3  | : NTSC3.58                      |
| NTSC4  | : NTSC4.43                      |
| 5251   | : 525i (Component)              |
| 525P   | : 525p                          |
| 6251   | : 625i (Component)              |
| 625P   | : 625p                          |
| 750P   | : 750p                          |
| 112515 | : 1125i 50Hz                    |
| 112516 | : 1125i 60Hz                    |
| PCVGA  | : PC (VGA)                      |

#### (2) SCREEN SIZE / MULTI PICTURE

State of the SCREEN SIZE or MULTI PICTURE is displayed.

• SCREEN SIZE FULL : FULL PANO : PANORAMIC 1609 : 16:9 ZOOM 1609S : 16:9 ZOOM SUBTITLE 1409 : 14:9 ZOOM REGU : REGULAR

MULTI PICTURE

M2 : 2 pictures M12 : 12 pictures

#### (3) PICTURE MODE

- The PICTURE MODE is displayed.
  - STD : STANDARD
  - BRI : BRIGHT
  - SOFT : SOFT
  - GAME : GAME

## (4) COLOUR TEMP.

The COLOUR TEMP. is displayed.

- H :WARM
- M : NORMAL
- L : COOL

#### (5) ITEM NO.

The ITEM NO. is displayed.

[Function (▲/▼)] key
 For scrolling up / down the setting item

For scrolling up / down the setting items.

 $_
ightarrow$  S001...↔ T001...↔ P001...↔ D001...↔ Z001...←

## (6) SETTING VALUE

The SETTING VALUE is displayed.

• [Function ( ◀ / ▶ )] key For scrolling up / down the setting values.

| Item No.  | Setting items                                                      |
|-----------|--------------------------------------------------------------------|
| S001~S039 | This item adjusts the setting values of the video circuit.         |
| T001~T010 | This item adjusts the setting values of the audio circuit.         |
| P001~P010 | This item adjusts the setting values of the panel control circuit. |
| D001~D187 | This item adjusts the setting values of the drive circuit.         |
| Z001~Z010 | This item adjusts the setting values of the main CPU circuit.      |

# 4.4.5.2 [2.SELF CHECK] [Refer to "SECTION 5 TROUBLESHOOTING" (page 1-47)]

## 4.4.5.3 [3.I2C STOP]

[Setting for this item is not required in servicing]

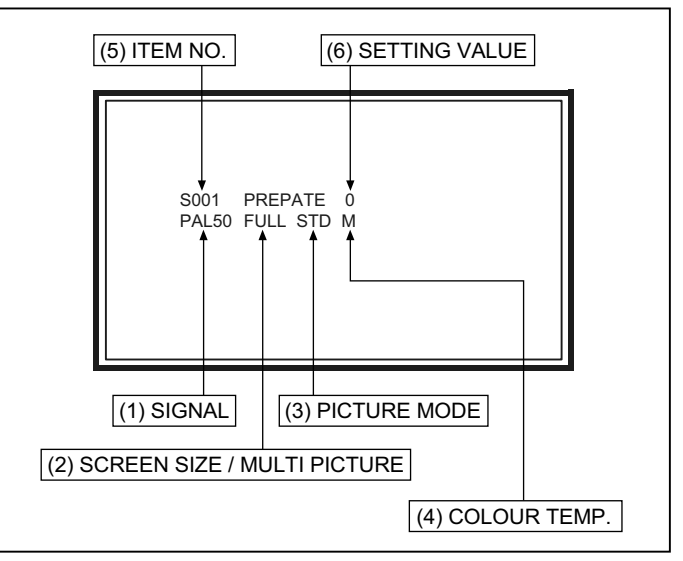

Fig.3

#### 4.5 MAIN PARTS LOCATIONS

#### 4.5.1 [PD-42B50BJ, PD-42B50BU]

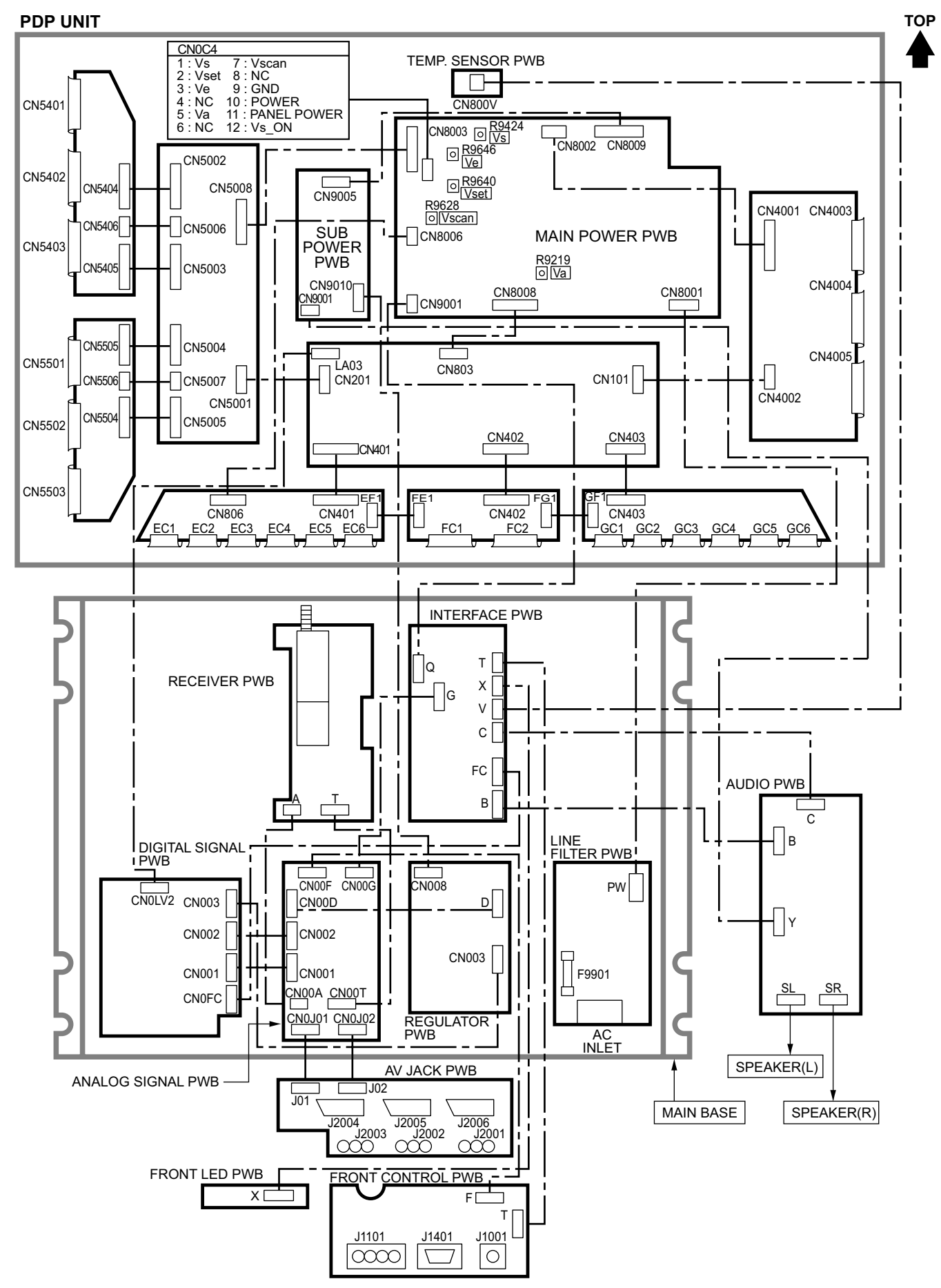

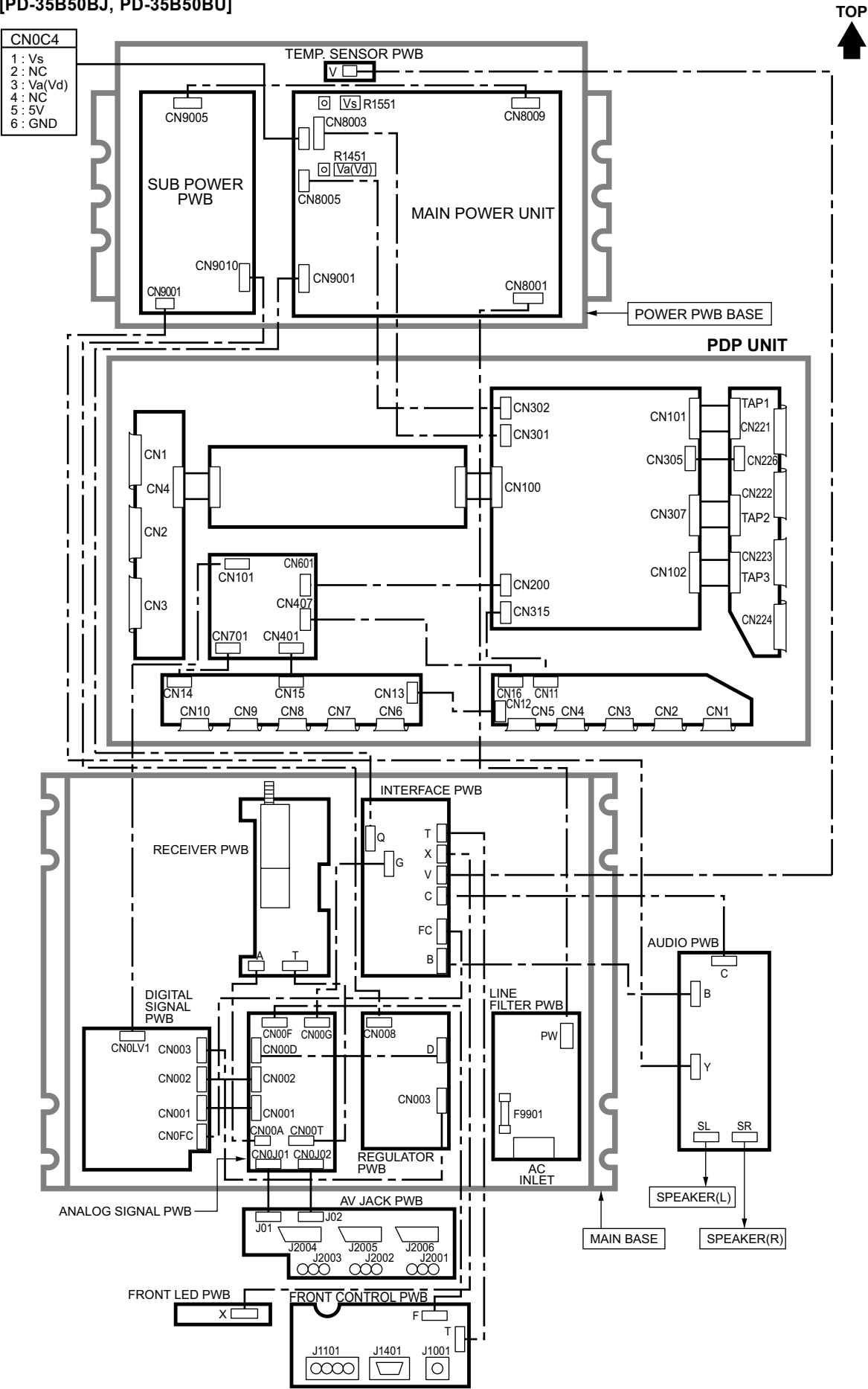

#### 4.5.2 [PD-35B50BJ, PD-35B50BU]

#### 4.5 INITIAL SETTING VALUES IN THE SERVICE MENU SETTING MODE

- Perform fine-tuning based on the "initial setting values" using the remote control when in the SERVICE MENU setting mode.
- The "initial setting values" serve only as an indication rough standard and therefore the values with which optimal display can be achieved may be different from the initial setting values. But, don't change the values that are not written in "ADJUSTMENT PROCEDURE". They are fixed values.

#### 4.5.1 [1.ADJUST] 4.5.1.1 VIDEO SYSTEM

| Itom No. | ltem         | Variable range | Setting value |       |      |
|----------|--------------|----------------|---------------|-------|------|
| item No. |              |                | PAL           | SECAM | NTSC |
| S001     | PREPARE      | 0~31           | 0             | 0     | 0    |
| S002     | NTSC BL      | 0~15           | 1             | 1     | 1    |
| S003     | NTSC CNT     | 0~255          | 44            | 44    | 44   |
| S004     | NT CR OF     | 0~15           | 4             | 4     | 4    |
| S005     | NT CB OF     | 0~15           | 4             | 4     | 4    |
| S006     | 525i BL      | 0~15           | 1             | 1     | 1    |
| S007     | 525i CNT     | 0~255          | 44            | 44    | 44   |
| S008     | 5i CB OF     | 0~15           | 0             | 0     | 0    |
| S009     | 5i CR OF     | 0~15           | 0             | 0     | 0    |
| S010     | 5i CR GN     | 0~15           | 4             | 4     | 4    |
| S011     | 5i CB GN     | 0~15           | 4             | 4     | 4    |
| S012     | HD BL        | 0~63           | 0             | 0     | 0    |
| S013     | HD CB OF     | 0~63           | 0             | 0     | 0    |
| S014     | HD CR OF     | 0~63           | 0             | 0     | 0    |
| S015     | RT CONT      | 0~15           | 7             | 7     | 7    |
| S016     | RT CB OF     | 0~15           | 2             | 2     | 2    |
| S017     | RT CR OF     | 0~15           | 5             | 5     | 5    |
| S018     | RT CL GA     | 0~15           | 4             | 4     | 4    |
| S019     | PC CL MB     | 0~7            | 0             | 0     | 0    |
| S020     | PC CL LB     | 0~31           | 0             | 0     | 0    |
| S021     | PC CL MR     | 0~7            | 0             | 0     | 0    |
| S022     | PC CL LR     | 0~31           | 0             | 0     | 0    |
| S023     | (NO DISPLAY) | 0~255          | 0             | 0     | 0    |
| S024     | (NO DISPLAY) | 0~255          | 0             | 0     | 0    |
| S025     | (NO DISPLAY) | 0~255          | 0             | 0     | 0    |
| S026     | (NO DISPLAY) | 0~255          | 0             | 0     | 0    |
| S027     | (NO DISPLAY) | 0~255          | 0             | 0     | 0    |
| S028     | (NO DISPLAY) | 0~255          | 0             | 0     | 0    |
| S029     | (NO DISPLAY) | 0~255          | 0             | 0     | 0    |
| S030     | R DRIVE      | 0~255          | 0             | 0     | 0    |
| S031     | G DRIVE      | 0~255          | 0             | 0     | 0    |
| S032     | B DRIVE      | 0~255          | 0             | 0     | 0    |
| S033     | (NO DISPLAY) | 0~255          | 0             | 0     | 0    |
| S034     | (NO DISPLAY) | 0~255          | 0             | 0     | 0    |
| S035     | (NO DISPLAY) | 0~255          | 0             | 0     | 0    |
| S036     | (NO DISPLAY) | 0~255          | 0             | 0     | 0    |
| S037     | (NO DISPLAY) | 0~255          | 0             | 0     | 0    |
| S038     | (NO DISPLAY) | 0~255          | 0             | 0     | 0    |
| S039     | (NO DISPLAY) | 0~255          | 0             | 0     | 0    |

#### 4.5.1.2 AUDIO SYSTEM

| litere Ne | 14           |                | Setting value |       |      |
|-----------|--------------|----------------|---------------|-------|------|
| Item NO.  | Item         | variable range | PAL           | SECAM | NTSC |
| T001      | IN LEVEL     | 0~255          | 0             | 0     | 0    |
| T002      | LOW SEP      | 0~255          | 0             | 0     | 0    |
| T003      | HIGH SEP     | 0~255          | 0             | 0     | 0    |
| T004      | AFC          | 0~255          | 0             | 0     | 0    |
| T005      | (NO DISPLAY) | 0~255          | 0             | 0     | 0    |
| T006      | ATT V ON     | 0~1            | 0             | 0     | 0    |
| T007      | ATT U ON     | 0~1            | 0             | 0     | 0    |
| T008      | ATT C ON     | 0~1            | 0             | 0     | 0    |
| T009      | (NO DISPLAY) | 0~255          | 0             | 0     | 0    |
| T010      | (NO DISPLAY) | 0~255          | 0             | 0     | 0    |

#### 4.5.1.3 PANEL CONTROL SYSTEM

|          | lt a sur     | Variable range | Setting value |       |      |
|----------|--------------|----------------|---------------|-------|------|
| Item No. | Item         |                | PAL           | SECAM | NTSC |
| P001     | TM HOR H     | 0~FF           | 0             | 0     | 0    |
| P002     | TM HOR L     | 0~FF           | 0             | 0     | 0    |
| P003     | TMMIN        | 0~FF           | 0             | 0     | 0    |
| P004     | TEMP         | 0~255          | 0             | 0     | 0    |
| P005     | (NO DISPLAY) | 0~255          | 0             | 0     | 0    |
| P006     | (NO DISPLAY) | 0~255          | 0             | 0     | 0    |
| P007     | (NO DISPLAY) | 0~255          | 0             | 0     | 0    |
| P008     | (NO DISPLAY) | 0~255          | 0             | 0     | 0    |
| P009     | (NO DISPLAY) | 0~255          | 0             | 0     | 0    |
| P010     | (NO DISPLAY) | 0~1            | 0             | 0     | 0    |

### 4.5.1.4 DRIVE SYSTEM

| litera No. | Itom     | Variable range | Setting value |       |      |
|------------|----------|----------------|---------------|-------|------|
| Item No.   | Item     |                | PAL           | SECAM | NTSC |
| D001       | SLV GN   | 0~3F           | 00            | 00    | 00   |
| D002       | SLVH GN  | 0~3F           | 00            | 00    | 00   |
| D003       | SLH GN   | 0~3F           | 00            | 00    | 00   |
| D004       | SLV Pf   | 0~03           | 00            | 00    | 00   |
| D005       | SLH Pf H | 0~01           | 00            | 00    | 00   |
| D006       | SLH Pf L | 0~03           | 00            | 00    | 00   |
| D007       | SL EGCON | 0~3F           | 00            | 00    | 00   |
| D008       | SL EGONF | 0~01           | 00            | 00    | 00   |
| D009       | SL CRGON | 0~3F           | 00            | 00    | 00   |
| D010       | SL CRGON | 0~01           | 00            | 00    | 00   |
| D011       | SL ON OF | 0~01           | 00            | 00    | 00   |
| D012       | SV GN    | 0~3F           | 00            | 00    | 00   |
| D013       | SVH GN   | 0~3F           | 00            | 00    | 00   |
| D014       | SH GN    | 0~3F           | 00            | 00    | 00   |
| D015       | SV Pf    | 0~03           | 00            | 00    | 00   |
| D016       | SV Pf H  | 0~01           | 00            | 00    | 00   |
| D017       | SV Pf L  | 0~03           | 00            | 00    | 00   |
| D018       | SYL CON  | 0~3F           | 00            | 00    | 00   |
| D019       | SYL CONF | 0~01           | 00            | 00    | 00   |
| D020       | SYH CON  | 0~3F           | 00            | 00    | 00   |
| D021       | SYH CONF | 0~01           | 00            | 00    | 00   |
| D022       | SC CON   | 0~3F           | 00            | 00    | 00   |
| D023       | SC CNONF | 0~01           | 00            | 00    | 00   |
| D024       | SPM BLC  | 0~3F           | 00            | 00    | 00   |
| D025       | SPM BLCO | 0~01           | 00            | 00    | 00   |
| D026       | SLIM     | 0~3F           | 00            | 00    | 00   |
| D027       | SLIMONF  | 0~01           | 00            | 00    | 00   |
| D028       | SCRG     | 0~3F           | 00            | 00    | 00   |
| D029       | SRGONF   | 0~01           | 00            | 00    | 00   |
| D030       | SONF     | 0~01           | 00            | 00    | 00   |
| D031       | pb GN    | 0~3F           | 00            | 00    | 00   |
| D032       | pb Pf H  | 0~01           | 00            | 00    | 00   |
| D033       | pb Pf L  | 0~03           | 00            | 00    | 00   |
| D034       | pb CRG   | 0~3F           | 00            | 00    | 00   |
| D035       | pb CRGON | 0~01           | 00            | 00    | 00   |
| D036       | pb ONF   | 0~01           | 00            | 00    | 00   |
| D037       | pr GN    | 0~3F           | 00            | 00    | 00   |
| D038       | pr Pf H  | 0~01           | 00            | 00    | 00   |
| D039       | pr Pf L  | 0~03           | 00            | 00    | 00   |
| D040       | pr CRG   | 0~3F           | 00            | 00    | 00   |
| D041       | pr CRGON | 0~01           | 00            | 00    | 00   |

|          | ltem         | Variable range | Setting value |       |      |  |
|----------|--------------|----------------|---------------|-------|------|--|
| Item No. |              |                | PAL           | SECAM | NTSC |  |
| D042     | pr ONF       | 0~01           | 00            | 00    | 00   |  |
| D043     | ENH ONF      | 0~01           | 00            | 00    | 00   |  |
| D044     | (NO DISPLAY) | 0~FF           | 00            | 00    | 00   |  |
| D045     | (NO DISPLAY) | 0~FF           | 00            | 00    | 00   |  |
| D046     | (NO DISPLAY) | 0~FF           | 00            | 00    | 00   |  |
| D047     | (NO DISPLAY) | 0~FF           | 00            | 00    | 00   |  |
| D048     | (NO DISPLAY) | 0~FF           | 00            | 00    | 00   |  |
| D049     | (NO DISPLAY) | 0~FF           | 00            | 00    | 00   |  |
| D050     | (NO DISPLAY) | 0~FF           | 00            | 00    | 00   |  |
| D051     | (NO DISPLAY) | 0~FF           | 00            | 00    | 00   |  |
| D052     | (NO DISPLAY) | 0~FF           | 00            | 00    | 00   |  |
| D053     | (NO DISPLAY) | 0~FF           | 00            | 00    | 00   |  |
| D054     | (NO DISPLAY) | 0~FF           | 00            | 00    | 00   |  |
| D055     | (NO DISPLAY) | 0~FF           | 00            | 00    | 00   |  |
| D056     | (NO DISPLAY) | 0~FF           | 00            | 00    | 00   |  |
| D057     | (NO DISPLAY) | 0~FF           | 00            | 00    | 00   |  |
| D058     | (NO DISPLAY) | 0~FF           | 00            | 00    | 00   |  |
| D059     | (NO DISPLAY) | 0~FF           | 00            | 00    | 00   |  |
| D060     |              | 0~FF           | 00            | 00    | 00   |  |
| D061     |              | 0~FF           | 00            | 00    | 00   |  |
| D062     |              | 0~FF           | 00            | 00    | 00   |  |
| D063     |              | 0~FF           | 00            | 00    | 00   |  |
| D064     |              | 0~FF           | 00            | 00    | 00   |  |
| D065     |              | 0 TT           | 00            | 00    | 00   |  |
| D000     |              | 0~FF           | 00            | 00    | 00   |  |
| D000     |              |                | 00            | 00    | 00   |  |
| D007     |              | 0~FF           | 00            | 00    | 00   |  |
| D000     |              | 0~FF           | 00            | 00    | 00   |  |
| D000     |              | 0 TT           | 00            | 00    | 00   |  |
| D070     |              | 0~FF           | 00            | 00    | 00   |  |
| D071     |              | 0~FF           | 00            | 00    | 00   |  |
| D072     |              | 0~FF           | 00            | 00    | 00   |  |
| D073     |              | 0~FF           | 00            | 00    | 00   |  |
| D074     |              | 0~FF           | 00            | 00    | 00   |  |
| D075     |              | 0~FF           | 00            | 00    | 00   |  |
| D070     |              | 0~FF           | 00            | 00    | 00   |  |
| D077     |              | 0~FF           | 00            | 00    | 00   |  |
| D070     |              | 0~FF           | 00            | 00    | 00   |  |
| D079     |              | 0~FF           | 00            | 00    | 00   |  |
| D080     |              | 0~FF           | 00            | 00    | 00   |  |
| 0087     |              | 0~FF           | 00            | 00    | 00   |  |
| D082     |              | 0~FF           | 00            | 00    | 00   |  |
| D083     |              | 0~FF           | 00            | 00    | 00   |  |
| D004     |              |                | 00            | 00    | 00   |  |
| D085     |              |                | 00            | 00    | 00   |  |
|          |              | 0~FF           | 00            | 00    | 00   |  |
|          |              |                | 00            | 00    | 00   |  |
|          |              |                | 00            | 00    | 00   |  |
| D009     |              |                | 00            | 00    | 00   |  |
| D090     |              |                | 00            | 00    | 00   |  |
| D001     |              |                | 00            | 00    | 00   |  |
| D092     |              |                | 00            | 00    | 00   |  |
| D093     |              |                | 00            | 00    | 00   |  |
| D094     |              |                | 00            | 00    | 00   |  |
| D095     |              |                | 00            | 00    | 00   |  |
| D096     |              | U~FF           | 00            | 00    | 00   |  |

|          | ltem         | Variable range | Setting value |       |      |  |
|----------|--------------|----------------|---------------|-------|------|--|
| Item No. |              |                | PAL           | SECAM | NTSC |  |
| D097     | (NO DISPLAY) | 0~FF           | 00            | 00    | 00   |  |
| D098     | (NO DISPLAY) | 0~FF           | 00            | 00    | 00   |  |
| D099     | (NO DISPLAY) | 0~FF           | 00            | 00    | 00   |  |
| D100     | (NO DISPLAY) | 0~FF           | 00            | 00    | 00   |  |
| D101     | (NO DISPLAY) | 0~FF           | 00            | 00    | 00   |  |
| D102     | (NO DISPLAY) | 0~FF           | 00            | 00    | 00   |  |
| D103     | (NO DISPLAY) | 0~FF           | 00            | 00    | 00   |  |
| D104     | (NO DISPLAY) | 0~FF           | 00            | 00    | 00   |  |
| D105     | (NO DISPLAY) | 0~FF           | 00            | 00    | 00   |  |
| D106     | (NO DISPLAY) | 0~FF           | 00            | 00    | 00   |  |
| D107     | (NO DISPLAY) | 0~FF           | 00            | 00    | 00   |  |
| D108     | (NO DISPLAY) | 0~FF           | 00            | 00    | 00   |  |
| D109     | (NO DISPLAY) | 0~FF           | 00            | 00    | 00   |  |
| D110     | (NO DISPLAY) | 0~FF           | 00            | 00    | 00   |  |
| D111     |              | 0~FF           | 00            | 00    | 00   |  |
| D112     |              | 0~FF           | 00            | 00    | 00   |  |
| D112     |              | 0~FF           | 00            | 00    | 00   |  |
| D114     |              | 0~FF           | 00            | 00    | 00   |  |
| D114     |              | 0~FF           | 00            | 00    | 00   |  |
| D115     |              |                | 00            | 00    | 00   |  |
| D117     |              |                | 00            | 00    | 00   |  |
|          |              |                | 00            | 00    | 00   |  |
| D110     |              |                | 00            | 00    | 00   |  |
| D119     |              |                | 00            | 00    | 00   |  |
| D120     |              |                | 00            | 00    | 00   |  |
|          | (NO DISPLAT) |                | 00            | 00    | 00   |  |
| D122     | (NO DISPLAY) |                | 00            | 00    | 00   |  |
| D123     | (NO DISPLAY) |                | 00            | 00    | 00   |  |
| D124     | (NO DISPLAY) |                | 00            | 00    | 00   |  |
| D125     |              |                | 00            | 00    | 00   |  |
| D120     |              |                | 00            | 00    | 00   |  |
| D127     |              |                | 00            | 00    | 00   |  |
| D120     |              | 0~FF           | 00            | 00    | 00   |  |
| D129     |              |                | 00            | 00    | 00   |  |
| D130     |              |                | 00            | 00    | 00   |  |
|          |              |                | 00            | 00    | 00   |  |
| D132     | (NO DISPLAY) |                | 00            | 00    | 00   |  |
| D133     |              |                | 00            | 00    | 00   |  |
| D134     |              |                | 00            | 00    | 00   |  |
| D135     | (NO DISPLAY) |                | 00            | 00    | 00   |  |
| D136     | (NO DISPLAY) |                | 00            | 00    | 00   |  |
| D137     | (NO DISPLAY) | 0~FF           | 00            | 00    | 00   |  |
| D138     | (NO DISPLAY) | 0~FF           | 00            | 00    | 00   |  |
| D139     | (NO DISPLAY) |                | 00            | 00    | 00   |  |
| D140     | (NO DISPLAY) | 0~FF           | 00            | 00    | 00   |  |
| D141     | (NO DISPLAY) | 0~FF           | 00            | 00    | 00   |  |
| D142     | (NO DISPLAY) | 0~FF           | 00            | 00    | 00   |  |
| D143     | (NO DISPLAY) | 0~FF           | 00            | 00    | 00   |  |
| D144     |              |                | 00            | 00    | 00   |  |
| D145     |              |                | 00            | 00    | 00   |  |
| D146     |              |                | 00            | 00    | 00   |  |
|          |              |                | 00            | 00    | 00   |  |
| D148     |              |                | 00            | 00    | 00   |  |
| D149     | (NO DISPLAY) | 0~FF           | 00            | 00    | 00   |  |
| D150     | (NO DISPLAY) | 0~FF           | 00            | 00    | 00   |  |

| literan Nie |              | Mariakla       | Setting value |       |      |  |
|-------------|--------------|----------------|---------------|-------|------|--|
| Item No.    | Item         | variable range | PAL           | SECAM | NTSC |  |
| D151        | (NO DISPLAY) | 0~FF           | 00            | 00    | 00   |  |
| D152        | (NO DISPLAY) | 0~FF           | 00            | 00    | 00   |  |
| D153        | (NO DISPLAY) | 0~FF           | 00            | 00    | 00   |  |
| D154        | (NO DISPLAY) | 0~FF           | 00            | 00    | 00   |  |
| D155        | (NO DISPLAY) | 0~FF           | 00            | 00    | 00   |  |
| D156        | (NO DISPLAY) | 0~FF           | 00            | 00    | 00   |  |
| D157        | (NO DISPLAY) | 0~FF           | 00            | 00    | 00   |  |
| D158        | (NO DISPLAY) | 0~FF           | 00            | 00    | 00   |  |
| D159        | (NO DISPLAY) | 0~FF           | 00            | 00    | 00   |  |
| D160        | (NO DISPLAY) | 0~FF           | 00            | 00    | 00   |  |
| D161        | (NO DISPLAY) | 0~FF           | 00            | 00    | 00   |  |
| D162        | (NO DISPLAY) | 0~FF           | 00            | 00    | 00   |  |
| D163        | (NO DISPLAY) | 0~FF           | 00            | 00    | 00   |  |
| D164        | (NO DISPLAY) | 0~FF           | 00            | 00    | 00   |  |
| D165        | (NO DISPLAY) | 0~FF           | 00            | 00    | 00   |  |
| D166        | (NO DISPLAY) | 0~FF           | 00            | 00    | 00   |  |
| D167        | (NO DISPLAY) | 0~FF           | 00            | 00    | 00   |  |
| D168        | (NO DISPLAY) | 0~FF           | 00            | 00    | 00   |  |
| D169        | (NO DISPLAY) | 0~FF           | 00            | 00    | 00   |  |
| D170        | (NO DISPLAY) | 0~FF           | 00            | 00    | 00   |  |
| D171        | (NO DISPLAY) | 0~FF           | 00            | 00    | 00   |  |
| D172        | (NO DISPLAY) | 0~FF           | 00            | 00    | 00   |  |
| D173        | (NO DISPLAY) | 0~FF           | 00            | 00    | 00   |  |
| D174        | (NO DISPLAY) | 0~FF           | 00            | 00    | 00   |  |
| D175        | (NO DISPLAY) | 0~FF           | 00            | 00    | 00   |  |
| D176        | (NO DISPLAY) | 0~FF           | 00            | 00    | 00   |  |
| D177        | (NO DISPLAY) | 0~FF           | 00            | 00    | 00   |  |
| D178        | (NO DISPLAY) | 0~FF           | 00            | 00    | 00   |  |
| D179        | (NO DISPLAY) | 0~FF           | 00            | 00    | 00   |  |
| D180        | (NO DISPLAY) | 0~FF           | 00            | 00    | 00   |  |
| D181        | (NO DISPLAY) | 0~FF           | 00            | 00    | 00   |  |
| D182        | (NO DISPLAY) | 0~FF           | 00            | 00    | 00   |  |
| D183        | (NO DISPLAY) | 0~FF           | 00            | 00    | 00   |  |
| D184        | (NO DISPLAY) | 0~FF           | 00            | 00    | 00   |  |
| D185        | (NO DISPLAY) | 0~FF           | 00            | 00    | 00   |  |
| D186        | (NO DISPLAY) | 0~FF           | 00            | 00    | 00   |  |
| D187        | (NO DISPLAY) | 0~FF           | 00            | 00    | 00   |  |

#### 4.5.1.5 MAIN CPU SETTING

| léana Na | ltore        | Variable range | Setting value |       |      |  |
|----------|--------------|----------------|---------------|-------|------|--|
| Item NO. | item         |                | PAL           | SECAM | NTSC |  |
| Z001     | (NO DISPLAY) | 0~0F           | 00            | 00    | 00   |  |
| Z002     | (NO DISPLAY) | 0~0F           | 00            | 00    | 00   |  |
| Z003     | (NO DISPLAY) | 0~0F           | 00            | 00    | 00   |  |
| Z004     | (NO DISPLAY) | 0~FF           | 00            | 00    | 00   |  |
| Z005     | (NO DISPLAY) | 0~FF           | 00            | 00    | 00   |  |
| Z006     | (NO DISPLAY) | 0~FF           | 00            | 00    | 00   |  |
| Z007     | (NO DISPLAY) | 0~FF           | 00            | 00    | 00   |  |
| Z008     | (NO DISPLAY) | 0~FF           | 00            | 00    | 00   |  |
| Z009     | (NO DISPLAY) | 0~FF           | 00            | 00    | 00   |  |
| Z010     | (NO DISPLAY) | 0~FF           | 00            | 00    | 00   |  |

#### ADJUSTMENT PROCEDURE

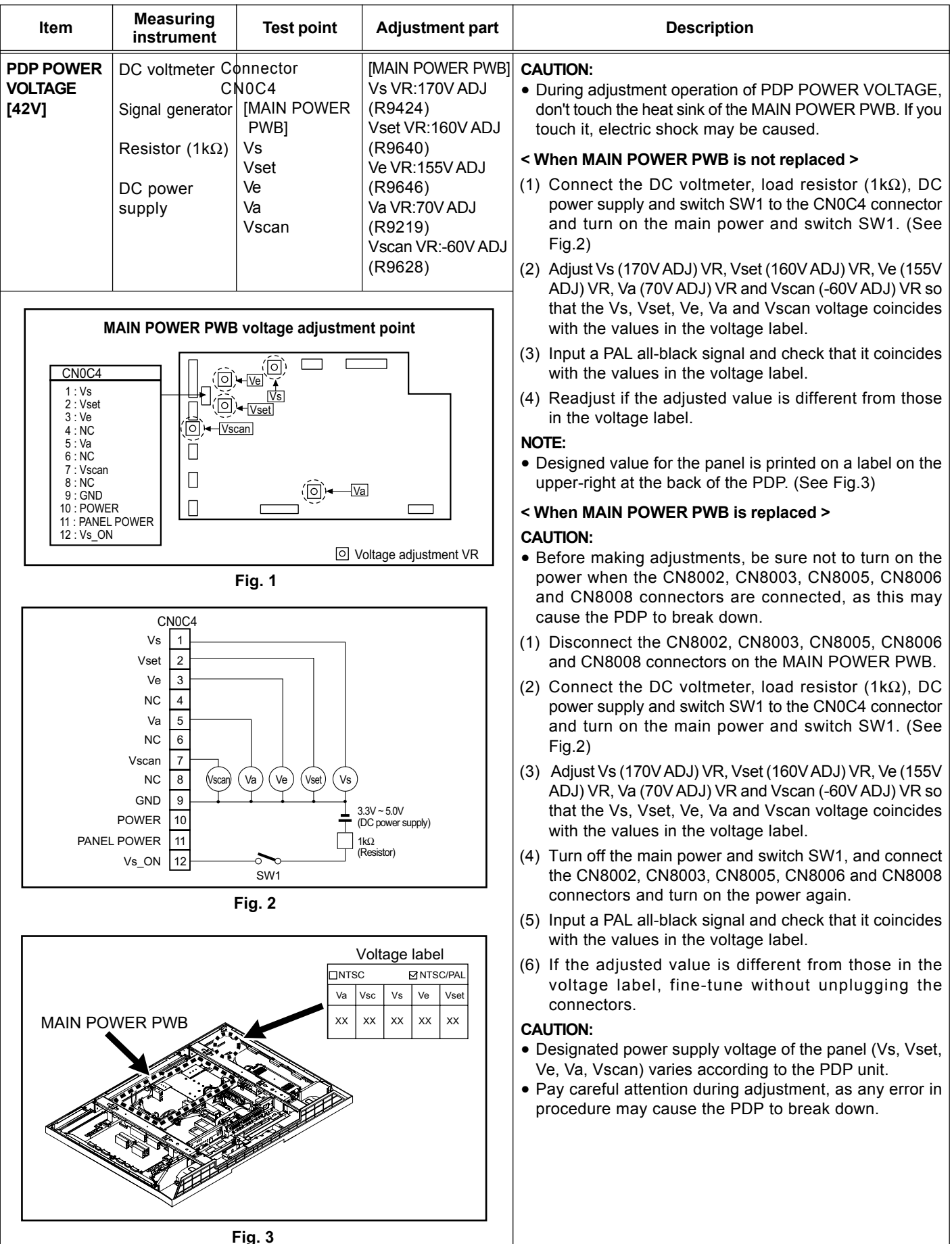

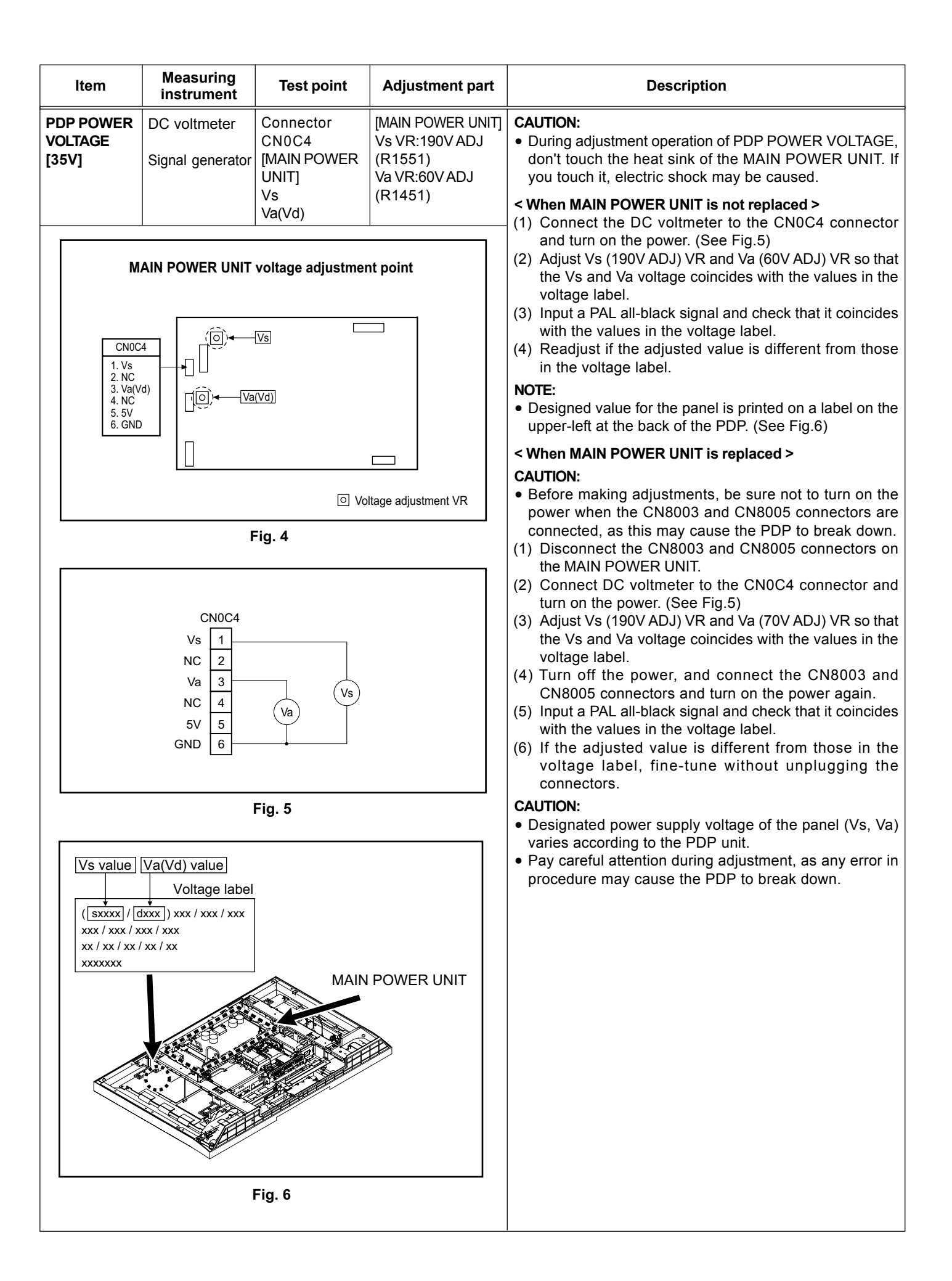

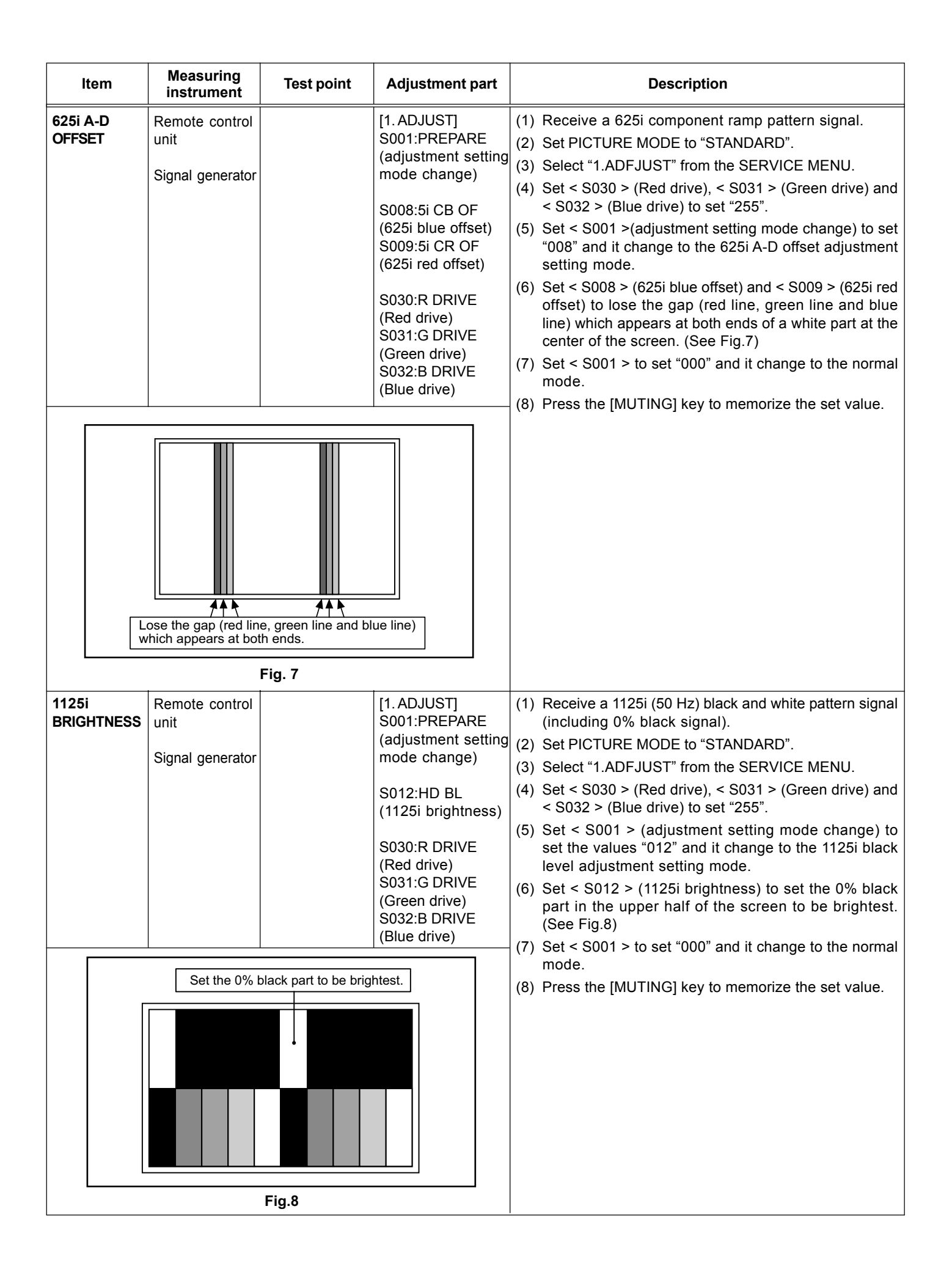

| Item                | Measuring instrument                                                         | Test point                                 | Adjustment part                                                                                                    | Description                                                                                                    |
|---------------------|------------------------------------------------------------------------------|--------------------------------------------|----------------------------------------------------------------------------------------------------|----------------------------------------------------------------------------------------------------|
| 1125i<br>A-D OFFSET | Remote control<br>unit<br>Signal generator<br>Minimize the<br>in the upper t | red and blue noises<br>nalf of the screen. | [1. ADJUST]<br>S001:PREPARE<br>(adjustment setting<br>mode change)<br>S013:HD CB OF<br>(1125i blue offset)<br>S014:HD CR OF<br>(1125i res offset)<br>S030:R DRIVE<br>(Red drive)<br>S031:G DRIVE<br>(Green drive)<br>S032:B DRIVE<br>(Blue drive)             | <ul> <li>(1) Receive a 1125i (50 Hz) 30% all-white pattern signal.</li> <li>(2) Set PICTURE MODE to "STANDARD".</li> <li>(3) Select "1.ADFJUST" from the SERVICE MENU.</li> <li>(4) Set &lt; S030 &gt; (Red drive), &lt; S031 &gt; (Green drive) and &lt; S032 &gt; (Blue drive) to set "255".</li> <li>(5) Set &lt; S001 &gt; (adjustment setting mode change) to set "013" and it change to the 1125i A-D offset adjustment setting mode.</li> <li>(6) Set &lt; S013 &gt; (1125i blue offset) to minimize the blue noise in the upper half of the screen. (See Fig.9)</li> <li>(7) Set &lt; S014 &gt; (1125i red offset) to minimize the red noise in the upper half of the screen. (See Fig.9)</li> <li>(8) Readjust &lt; S013 &gt; and &lt; S014 &gt; to set the upper half of the screen to be the blackest. (See Fig.9)</li> <li>(9) Set &lt; S001 &gt; to set "000" and it change to the normal mode.</li> <li>(10) Press the [MUTING] key to memorize the set value.</li> </ul> |
| RGB<br>CLAMP LEVEL  | Remote control<br>unit<br>Signal generator<br>Blackest in the                | Fig. 9                                     | [1. ADJUST]<br>S001:PREPARE<br>(adjustment setting<br>mode change)<br>S020:PC CL LB<br>(VGA blue clamp<br>level)<br>S022:PC CL LR<br>(VGA red clamp<br>level)<br>S030:R DRIVE<br>(Red drive)<br>S031:G DRIVE<br>(Green drive)<br>S032:B DRIVE<br>(Blue drive) | <ol> <li>Receive a PC (VGA) 0% all-black pattern signal.</li> <li>Set PICTURE MODE to "STANDARD".</li> <li>Select "1.ADFJUST" from the SERVICE MENU.</li> <li>Set &lt; S030 &gt; (Red drive), &lt; S031 &gt; (Green drive) and<br/>&lt; S032 &gt; (Blue drive) to set "255".</li> <li>Set &lt; S001 &gt; (adjustment setting mode change) to<br/>set "020" and it change to the PC (VGA) RGB clamp<br/>level adjustment setting mode.</li> <li>Set &lt; S020 &gt; (VGA blue clamp level) to set the upper<br/>half of the screen to be the reddest. (See Fig.10)</li> <li>Set &lt; S022 &gt; (VGA red clamp level) to set the upper<br/>half of the screen to be the bluest. (See Fig.10)</li> <li>Readjust &lt; S020 &gt; and &lt; S022 &gt; to set the upper half<br/>of the screen to be the blackest. (See Fig.10)</li> <li>Set &lt; S001 &gt; to set "000" and it change to the normal<br/>mode.</li> <li>Press the [MUTING] key to memorize the set value.</li> </ol>             |
|                     |                                                                              | Fig. 10                                    |                                                                                                    |                                                                                                    |
|                     |                                                                              | -                                          |                                                                                                    |                                                                                                    |

| ltem                             | Measuring<br>instrument                    | Test point            | Adjustment part                                                                                                    | Description                                                                                                    |
|----------------------------------|--------------------------------------------|-----------------------|----------------------------------------------------------------------------------------------------|----------------------------------------------------------------------------------------------------|
| SUB-SCREEN<br>A-D OFFSET         | Remote control<br>unit<br>Signal generator | Set the 0% block part | [1. ADJUST]<br>S001:PREPARE<br>(adjustment setting<br>mode change)<br>S016:RT CB OF<br>(Sub screen blue<br>offset)<br>S017:RT CR OF<br>(Sub screen red<br>offset)<br>S030:R DRIVE<br>(Red drice)<br>S031:G DRIVE<br>(Green drive)<br>S032:B DRIEV<br>(Blue drive) | <ol> <li>Receive a PAL black and white pattern signal<br/>(including 0% black signal).</li> <li>Set PICTURE MODE to "STANDARD".</li> <li>Set MULTI-PICTURE to "TWIN-PICTURE".</li> <li>Select "1.ADFJUST" from the SERVICE MENU.</li> <li>Set &lt; S030 &gt; (Red drive), &lt; S031 &gt; (Green drive) and<br/>&lt; S032 &gt; (Blue drive) to set "255".</li> <li>Set &lt; S001 &gt; (adjustment setting mode change) to<br/>set "017" and it change to the sub-screen A-D offset<br/>adjustment setting mode.</li> <li>Set &lt; S016 &gt; (Sub-screen blue offset) to minimize the<br/>blue noise in the upper half of the screen. (See Fig.11)<br/><b>NOTE:</b></li> <li>If you select an adjustment item &lt; S016 &gt;, then the<br/>screen automatically turn to twin pictures mode.</li> <li>Set &lt; S017 &gt; (Sub-screen red offset) to minimize the<br/>red noise in the upper half of the screen. (See Fig.11)</li> <li>Readjust &lt; S016 &gt; and &lt; S017 &gt; to set the upper half<br/>of the screen to be the blackest. (See Fig.11)</li> <li>Adjust &lt; S001 &gt; to set "000" and it change to the normal<br/>mode.</li> <li>Press the [MUTING] key to memorize the set value.</li> </ol> |
| WHITE<br>BALANCE<br>(HIGH LIGHT) | Remote control<br>unit<br>Signal generator |                       | [1. ADJUST]<br>S030:R DRIVE<br>(Red drive)<br>S031:G DRIVE<br>(Green drive)<br>S032:B DRIVE<br>(Blue drive)                                                                                                    | <ol> <li>Receive a PAL 75% all-white pattern signal.</li> <li>Set PICTURE MODE to "STANDARD".</li> <li>Set COLOUR TEMPERATURE to "NORMAL".</li> <li>Select "1.ADFJUST" from the SERVICE MENU.</li> <li>Keep one of &lt; S030 &gt; (Red drive), &lt; S031 &gt; (Green drive) or &lt; S032 &gt; (Blue drive) unchanged, then lower the other two so that the all-white screen is equally white throughout.</li> <li><b>NOTE:</b> <ul> <li>Set one or more of &lt; S030 &gt;, &lt; S031 &gt; and &lt; S032 &gt; to set values "128".</li> <li>Check that white balance is properly tracked from low light to high light. If the white balance tracking is deviated, adjust to correct it.</li> <li>Press the [MUTING] key to memorize the set value.</li> </ul> </li> </ol>                                                                                                    |

# TROUBLESHOOTING

#### 5.1 SELF-CHECK FEATURE

#### 5.1.1 OUTLINE

This model has a "Self-check function", which checks the operation state of the circuits and informs us of a failure by flashing POWER LED when a failure occurs.

Diagnosis is performed when power is turned on, and information input to the main microcomputer is monitored at all time.

Failure detection is based on input state of I<sup>2</sup>C bus and the various control lines connected to the main microcomputer.

#### 5.1.2 HOW TO ENTER THE SELF-CHECK MODE

- Press the [INFORMATION] key and the [MUTING] key of REMOTE CONTROL UNIT simultaneously, then the SERVICE MENU screen will be displayed. (See Fig.1)
- (2) In the SERVICE MENU, press the [2] key. Then, the SELF-CHECK MODE screen will be displayed. (See Fig.2)
- (3) Press the [ZOOM (red)] key, then the second page of the SELF-CHECK MODE screen will be displayed.

#### NOTE:

• When the [ZOOM (red)] key pressed, the first page and the second page change screen.

#### 5.1.3 HOW TO EXIT THE SELF-CHECK MODE

- (1) When you leave the failure history Press the [MENU] key to exit the SELF-CHECK MODE.
- (2) When you not leave the failure history In the SELF-CHECK MODE, press the [POWER] key. Then the power is turned off.

#### 5.1.4 FAILURE HISTORY

Failure history can be counted up to 9 times for each item. When the number exceeds 9, display will remain as 9. Failure history will be stored in the memory unless it has been deleted.

#### NOTE:

Only SYNC (with/without sync signals) will be neither counted nor stored.

# 5.1.5 POINTS TO NOTE WHEN USING THE SELF-CHECK FEATURE

In addition to circuit failures (abnormal operation), the following cases may also be iagnosed as "Abnormal" and displayed and counted as "NG".

- (1) Temporary defective transmissions across circuits due to pulse interruptions.
- (2) Misalignment in the on/off timing of power for I<sup>2</sup>C bus (Vcc) when turning on/off the main power.

Diagnosis may be impeded if a large number of items are displayed as "NG". As such, start self-check only after 5 seconds in the case of panels upon turning on the power. If recurrences are expected, ensure to clear (reset) the failure history and record the new self-check reults.

#### SERVICE MENU SCREEN

#### SERVICE MENU

- 1. ADJUST 2. SELF CHECK
- 3. I2C STOP

Fig. 1

### < SELF-CHECK MODE (Page 1) >

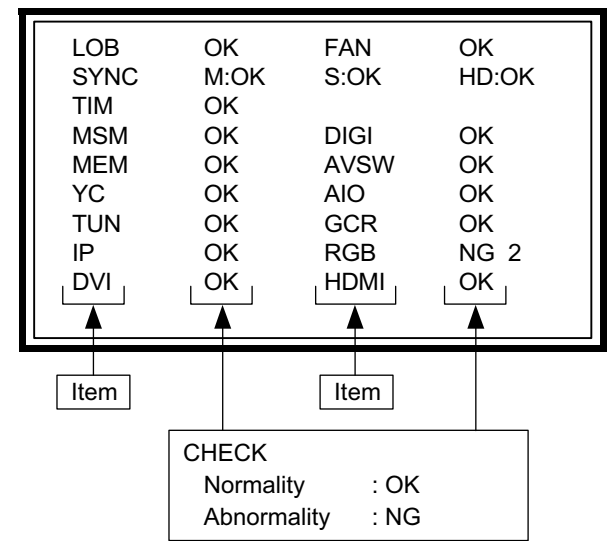

\* As "SYNC" is not counted, the number of failures not displayed.

#### < SELF-CHECK MODE (Page 2) >

| FAN        | OK       | ALM        | OK       |  |
|------------|----------|------------|----------|--|
| ATP        | OK       | ASH        | OK       |  |
| PNL<br>TMP | OK<br>OK | MEM<br>AIO | OK<br>OK |  |

# 5.1.6 DETAILS

Self- check is performed for the following items.

# < Page 1 of screen >

| Detection item              | ltem<br>name | Detection content                                                                                                    | Detection signal (line) | Detection timing                                                                                                    |
|-----------------------------|--------------|----------------------------------------------------------------------------------------------------|-------------------------|----------------------------------------------------------------------------------------------------|
| Low bias line short         | LOB          | Confirm the operation of the low bais<br>(2.5V / 3.3V / 5V / 9V) protection circuit.<br>Q9822 [REGULATOR PWB]                                               | LB_PRO                  | Detection starts 3 seconds after the power is<br>turned on.<br>If error continues between 400ms, the power<br>is turned off. |
| Fan lock                    | FAN          | Not used.                                                                                                    |                         | Not used.                                                                                                    |
| Presence of sync<br>signal  | SYNC         | Confirmation of presence of video<br>sync signal.<br>M : Main sync signal<br>S : Sub sync signal<br>HD : Component sync signal<br>IC201 [ANALOG SIGNAL PWB] | SDA                     | Confirmation of presence of sync signal in video signal.                                                                     |
| AC power input              | TIM          | Not used.                                                                                                    |                         | Not used.                                                                                                    |
| Main CPU<br>communication   | MSM          | Confirmation of ACK (response)<br>signal which uses sync<br>communications with Chassis CPU.<br>IC7501 [DIGITAL SIGNAL PWB]                                 | WAKE                    | If it checks whenever sync communication with<br>SHM performed , and no reply of ACK signal,<br>an error will be counted.    |
| BS digital tuner            | DIGI         | Not used.                                                                                                    |                         | Not used.                                                                                                    |
| Main memory                 | MEM          | Confirmation of reply of ACK signal<br>which uses I <sup>2</sup> C communication.<br>IC7602 [DIGITAL SIGNAL PWB]                                            | SDA                     | If it checks whenever I <sup>2</sup> C communication is performed, and no reply of ACK signal, an error will be counted.     |
| AV select switch            | AVSW         | Same as above.<br>IC301, IC501<br>[ANALOG SIGNAL PWB]                                                                                                    | SDA                     | Same as above.                                                                                                    |
| 3 dimensions YC separator   | YC           | Same as above.<br>IC1001 [DIGITAL SIGNAL PWB]                                                                                                    | SDA                     | Same as above.                                                                                                    |
| Multi sound<br>processor    | AIO          | Same as above.<br>IC3501 [RECEIVER PWB]                                                                                                    | SDA                     | Same as above.                                                                                                    |
| RF tuner                    | TUN          | Same as above.<br>IC3001 [RECEIVER PWB]                                                                                                    | SDA                     | Same as above.                                                                                                    |
| Ghost reduction             | GCR          | Not used.                                                                                                    |                         | Not used.                                                                                                    |
| DIST process                | IP           | Confirmation of reply of ACK signal<br>which uses I <sup>2</sup> C communication.<br>IC3001 [DIGITAL SIGNAL PWB]                                            | SDA                     | If it checks whenever I <sup>2</sup> C communication is performed, and no reply of ACK signal, an error will be counted.     |
| RGB proccess                | RGB          | Same as above.<br>IC4001 [DIGITAL SIGNAL PWB]                                                                                                    | SDA                     | Same as above.                                                                                                    |
| DVI (Digital communication) | DVI          | Not used.                                                                                                    |                         | Not used.                                                                                                    |
| HDMI input                  | HDMI         | Not used.                                                                                                    |                         | Not used.                                                                                                    |

#### < Page 2 of screen >

| Detection item                                    | ltem<br>name | Detection content                                                                                    | Detection signal (line) | Detection timing                                                                                                    |
|---------------------------------------------------|--------------|----------------------------------------------------------------------------------------------------|-------------------------|----------------------------------------------------------------------------------------------------|
| Fan lock                                          | FAN          | Not used.                                                                                            |                         | Not used.                                                                                                    |
| Abnormal of<br>operation of PDP<br>(PANEL)        | ALM          | Confirm the operation of the panel<br>protection.<br>[PDP UNIT]                                      | SDA                     | Detection starts 8 seconds after the power is<br>turned on.<br>Detection is performed every 16ms.<br>If errors continues between 300ms, the power<br>is turned off.                                                                                          |
| Abnormal rise of<br>temperature in PDP<br>(PANEL) | TMP          | It detects whether the temperature in<br>a display unit is normal.<br>IC8101 [TEMP. SENSOR PWB]      | SDA                     | Detection starts 8 seconds after the power is<br>turned on.<br>Detection is performed every 0.5 seconds.<br>If a temperature rises beyond the temperature<br>of 71°C for detection of error over the<br>predetermined 120 times, the power is turned<br>off. |
| Abnormal rise of<br>temperature in<br>AUDIO PWB   | ATP          | It detects whether the temperature in<br>a AUDIO PWB is normal.<br>TH6401 [AUDIO PWB]                | AMP_PRO1                | Detection starts 5 seconds after the LOB is<br>turned on.<br>Detection is performed every 1 seconds.<br>If the temperature of 110°C is detected for 10<br>seconds or more, the power is turned off.                                                          |
| Short circuit detection of AUDIO PWB              | ASH          | Not used.                                                                                            |                         | Not used.                                                                                                    |
| Panel communication                               | PNL          | It confirm whether panel<br>communication is normal.<br>[PDP UNIT]                                   | SDA                     | If it checks whenever I <sup>2</sup> C communication is performed, and no reply of ACK signal, an error will be counted.                                                                                                    |
| Sub memory                                        | MEM          | Confirmation of reply of ACK signal which uses I <sup>2</sup> C communication. IC805 [INTERFACE PWB] | SDA                     | If it checks whenever I <sup>2</sup> C communication is performed, and no reply of ACK signal, an error will be counted.                                                                                                    |
| Temp. sensor                                      | TMP          | Same as above.<br>IC8101 [TEMP. SENSOR PWB]                                                          | SDA                     | Same as above.                                                                                                    |
| Audio control                                     | AIO          | Same as above.<br>IC6521 [AUDIO PWB]                                                                 | SDA                     | Same as above.                                                                                                    |

# 5.1.7 METHOD OF DISPLAY WHEN A RASTER IS NOT OUTPUT

In the state where a raster is not output by breakdown of the set, an error is displayed by blink of the POWER LED.

| Type of error                               | Item name | POWER LED flash cycle                                                      |
|---------------------------------------------|-----------|----------------------------------------------------------------------------|
| Low bias line short                         | LOB       | Low luminance blue Flash 1.0 second / Low luminance blue Out 1.0 seconds   |
| Abnormal of operation of PDP (PANEL)        | ALM       | High luminance blue Flash 1.0 second / High luminance blue Out 1.0 seconds |
| Abnormal rise of temperature in PDP (PANEL) | TMP       | High luminance blue Flash 2.0 second / High luminance blue Out 2.0 seconds |
| Abnormal rise of temperature in AUDIO PWB   |           | High luminance blue Flash 0.1 second / Low luminance blue Out 0.1 seconds  |

#### < Explanation of operation >

If error is detected, the power is turned off.

Shortly after a power is turned off, POWER LED will be blinked.

Power cannot be turned on until the power cord takes out and inserts, after a power is turned off.